# ¿CÓMO POSTULAR?

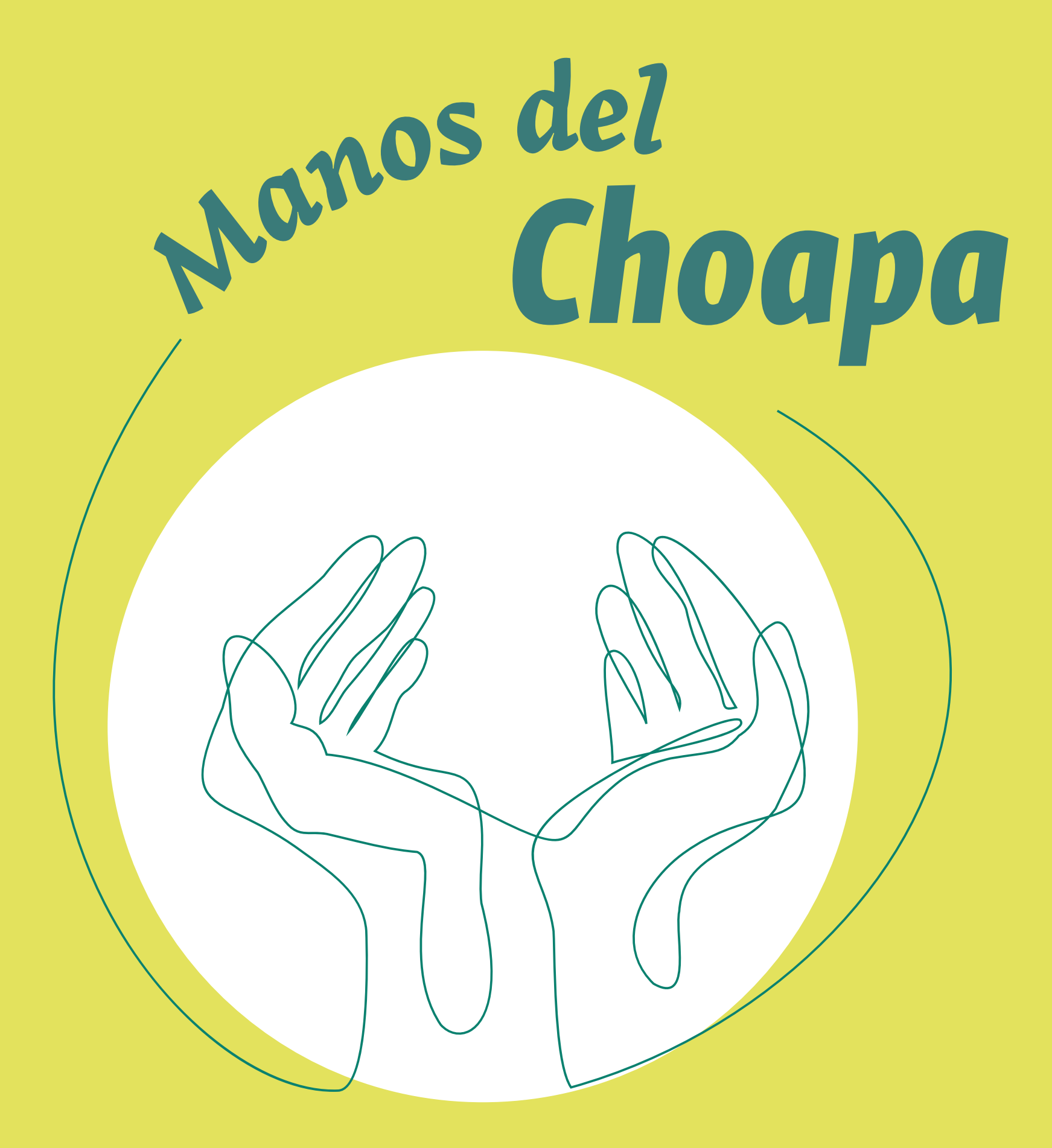

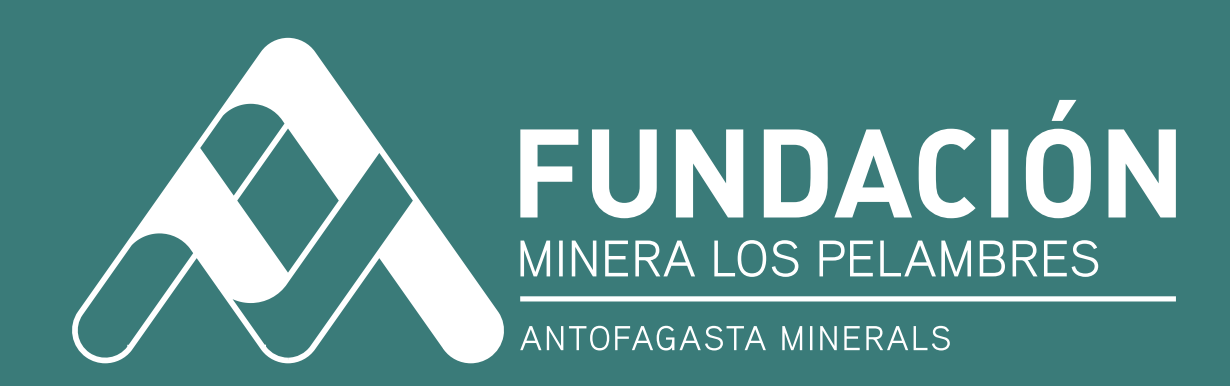

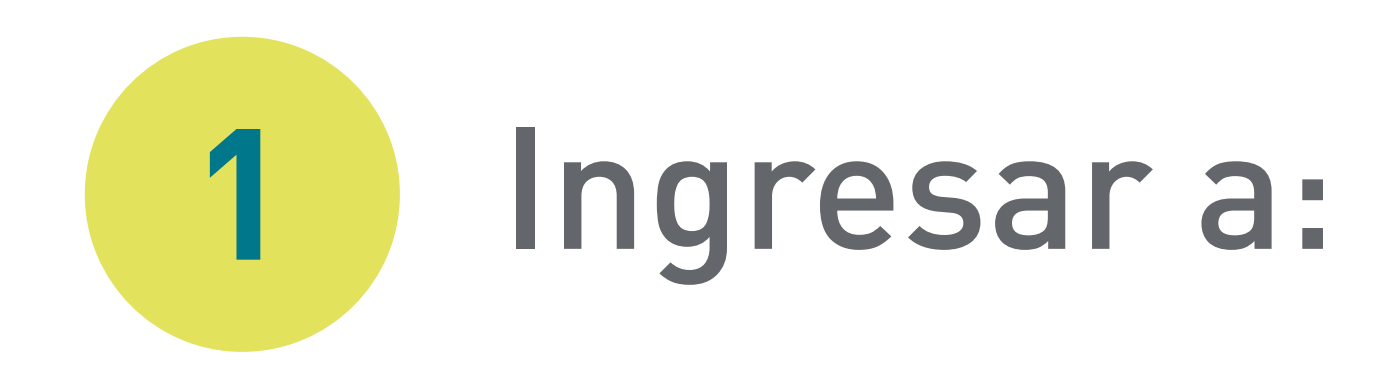

# https://fmlp.vform.cl/

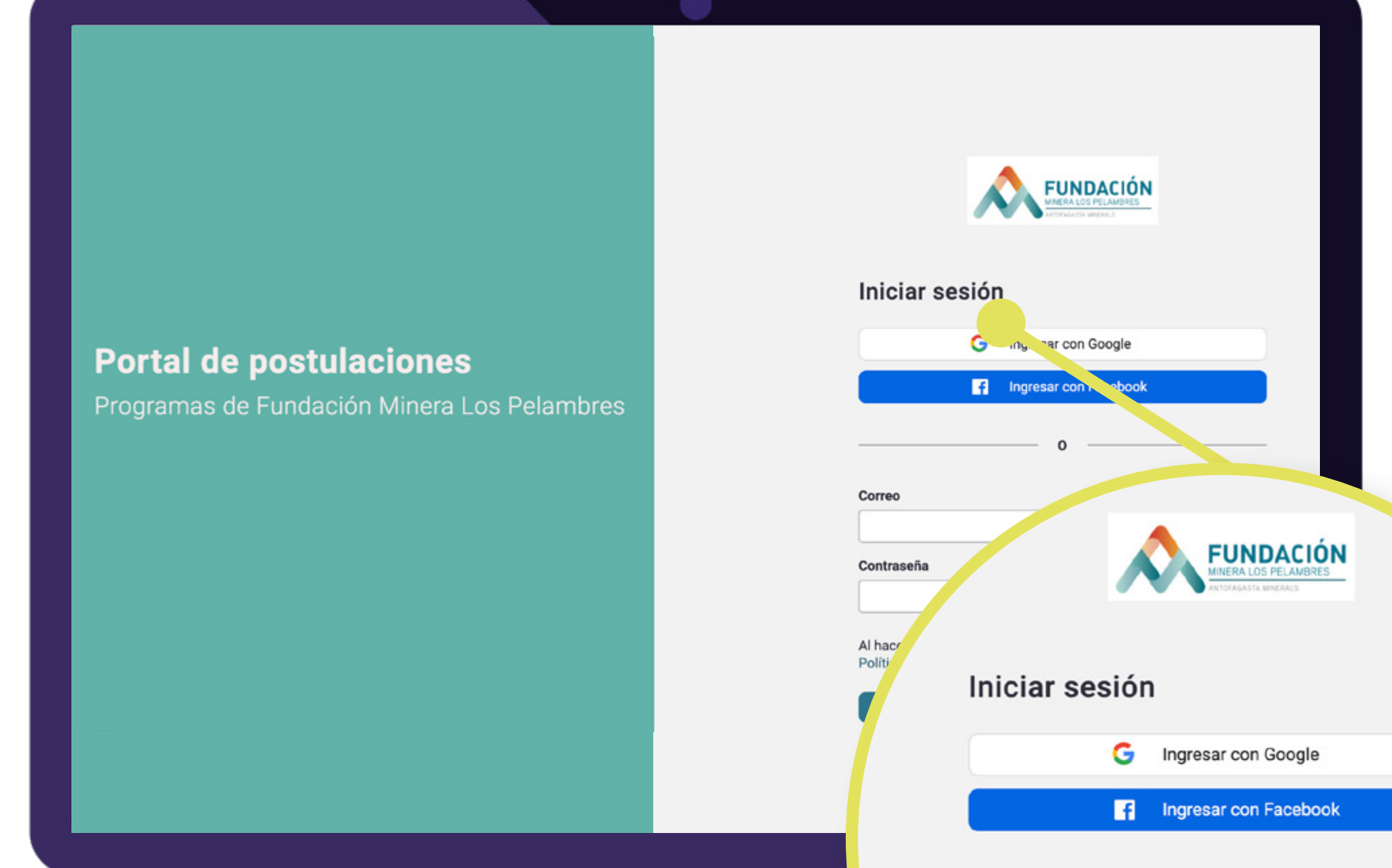

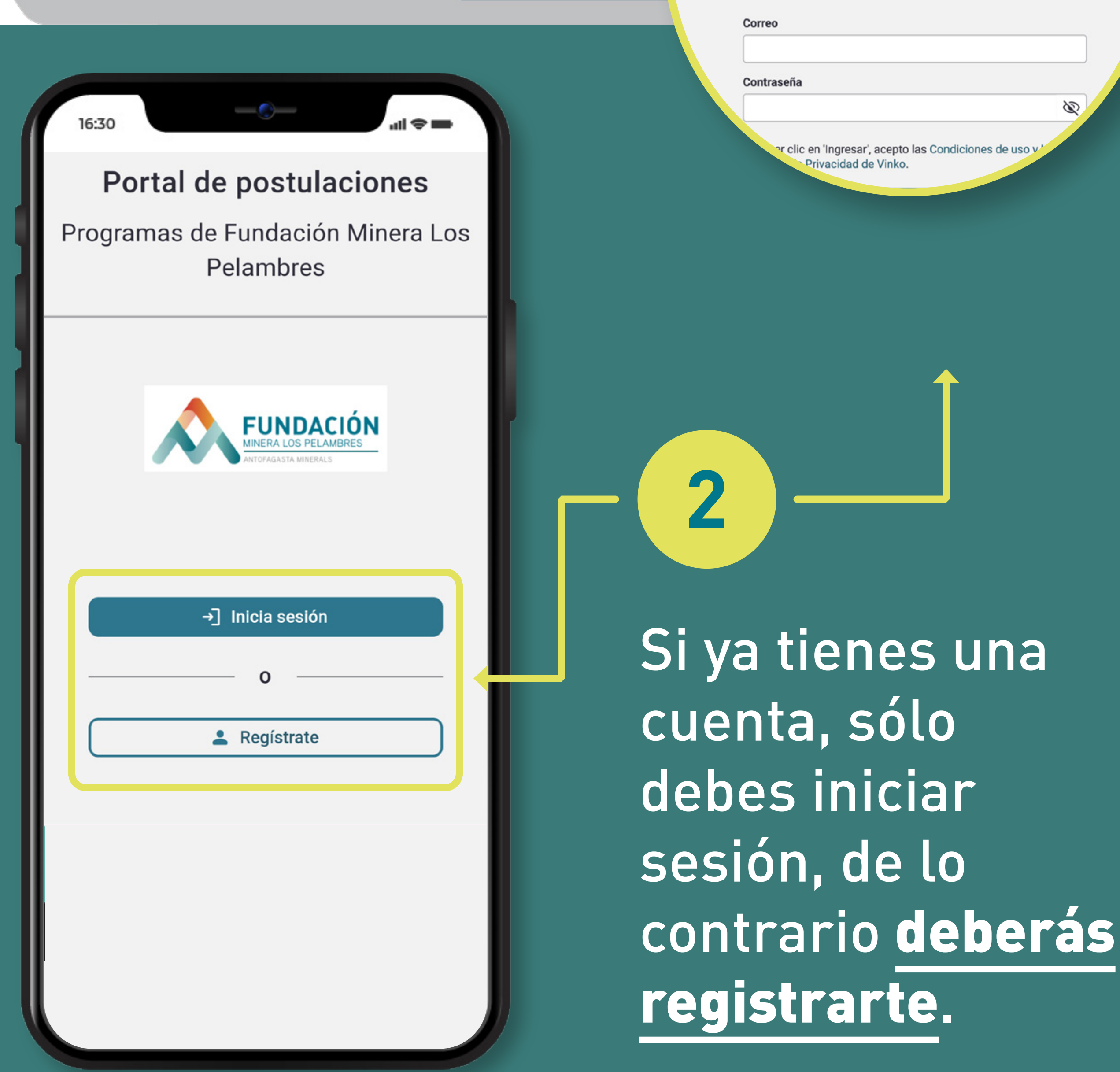

# Para registrarte, completa con tus datos todos los campos y crea tu clave.

3

| 6:30         |                       | <b>†</b> |
|--------------|-----------------------|----------|
| Cr           | ear una cuenta        |          |
| G            | Ingresar con Google   |          |
| f            | Ingresar con Facebook |          |
|              | — o —                 |          |
| Nombre *     |                       |          |
|              |                       |          |
| Primer apell | ido *                 |          |
| Segundo ap   | ellido *              |          |
| Correo *     |                       |          |
|              |                       |          |
| Contraseña   |                       | 12       |
|              |                       | Ø)       |
| Confirmació  | n contraseña          | Ś        |
|              |                       | ~        |

### ¡Sólo falta activar tu cuenta!

Te enviamos un mensaje a tu correo electrónico registrado con un enlace de acceso a la plataforma. Por favor también revise su carpeta de spam.

Se ha enviado un mensaje con un enlace de confirmación a tu correo electrónico. Abra el enlace para activar su cuenta.

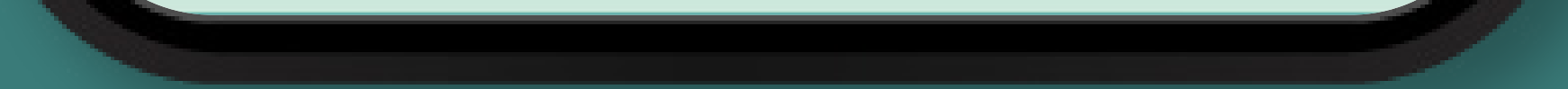

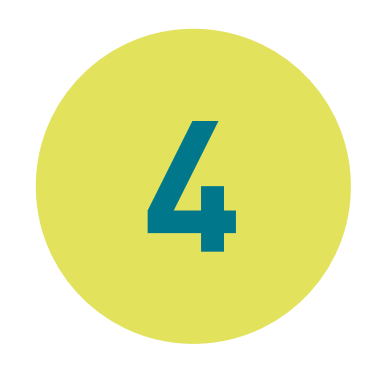

### Cuando finalices este paso, el sistema te enviará un correo electrónico al mail que registraste. Sigue las recomendaciones para activar tu cuenta y luego ingresa con tu correo y contraseña.

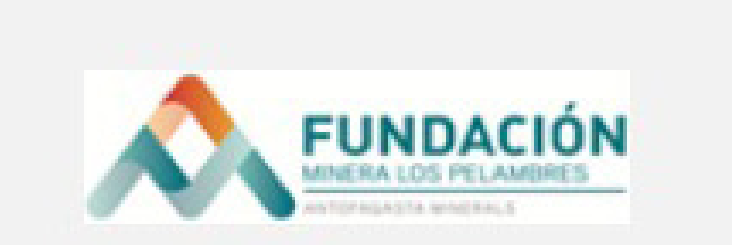

### ¡Sólo falta activar tu cuenta!

Te enviamos un mensaje a tu correo electrónico registrado con un enlace de acceso a la plataforma.

5

Cuando ingreses el sistema te pedirá agregar el nombre del postulante. **Escríbelo** y presiona «guardar».

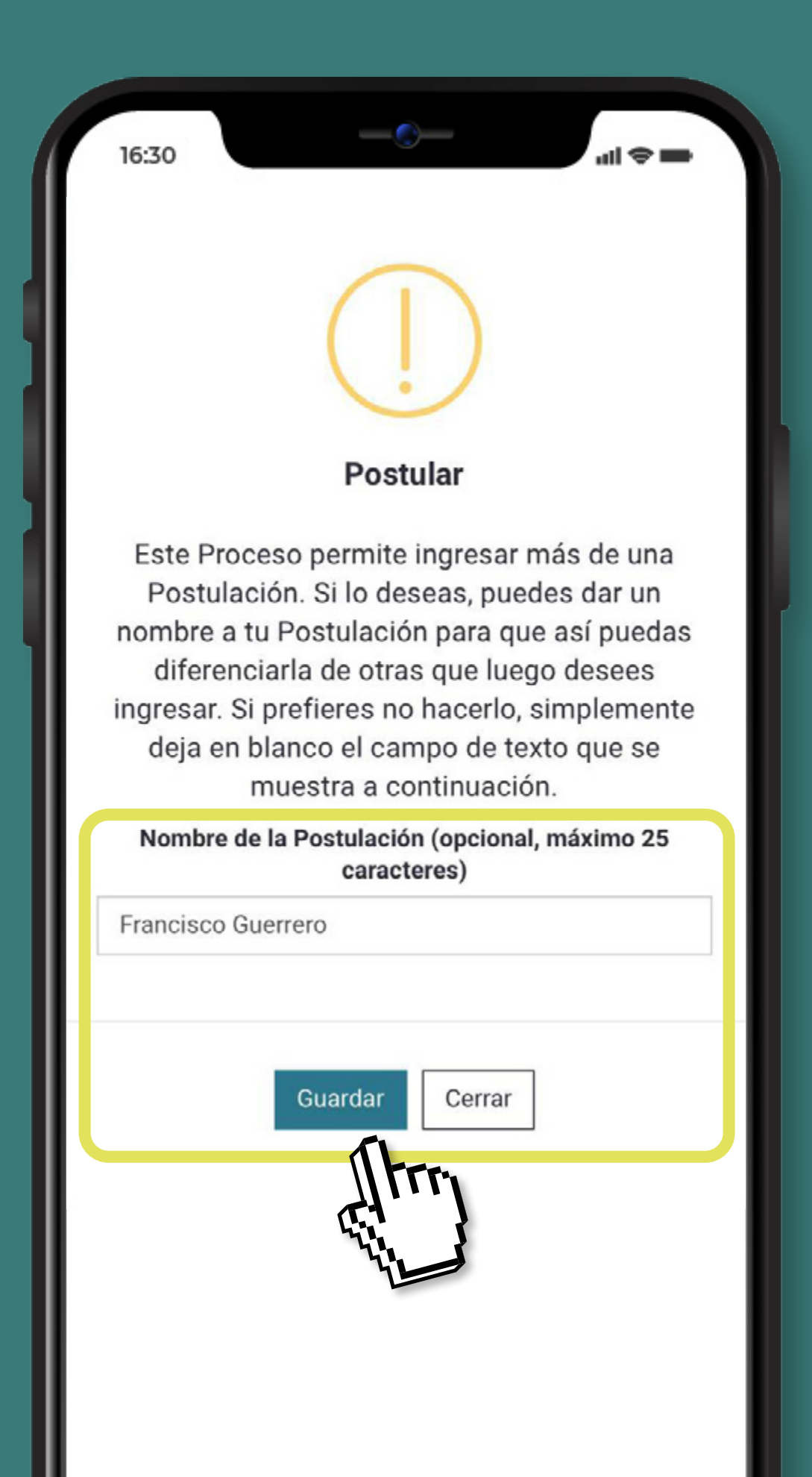

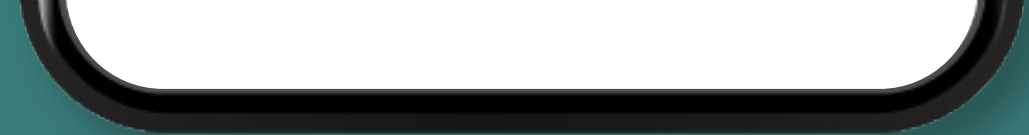

# 6 Selecciona "**Procesos abiertos**" y luego el programa "Postulación Manos del Choapa 2024".

| A runsación                                                                                                    |               | 🖹 Mis postulaciones 🕞 | ଲ ହୁ <sup>:</sup> ଲ • |  |
|----------------------------------------------------------------------------------------------------|---------------|-----------------------|-----------------------|--|
| Procesos abiertos                                                                                                    |               |                       |                       |  |
| Q. Buscar en procesos abiertos • Más re-                                                                                                    | siente •      |                       |                       |  |
| FORMULARIO DE POSTULACIÓN MANOS DEL (                                                                                                    |               |                       |                       |  |
| :=                                                                                                    |               |                       |                       |  |
| and the second second se |               |                       |                       |  |
| Prueba Formulario Postulac                                                                                                    | ión Manos del |                       |                       |  |
| Choapa 2024 (copia 2)                                                                                                    |               |                       |                       |  |
| 30/07/2023, 20:00                                                                                                    |               |                       |                       |  |
|                                                                                                    | Postular      |                       |                       |  |
|                                                                                                    |               |                       |                       |  |
|                                                                                                    |               |                       |                       |  |
|                                                                                                    |               |                       |                       |  |
|                                                                                                    |               |                       |                       |  |
|                                                                                                    |               |                       |                       |  |
|                                                                                                    |               |                       |                       |  |
|                                                                                                    |               |                       |                       |  |
|                                                                                                    |               |                       |                       |  |

.

#### 16:30

#### Instrucciones

Estimad@ postulante, Bienvenidos al portal de postulación para el programa Manos del Choapa 2024.

Si eres microempresario (a) de la Provincia del Choapa y cumples con los siguientes requisitos generales puedes postular al Programa Manos del Choapa:

- Ser microempresario(a) con inicio de actividades en primera categoría con ventas anuales hasta 2400 UF.
- 2. Contar productos con de artesanía, agroindustria o servicio turístico V de recreación asociados actividad а la turística, vinculados a la identidad local y agregación de valor. Los productores de agro elaborados, deben contar con resolución sanitaria o estar en proceso de obtenerla.
- Residencia en alguna de las comunas de la Provincia del Choapa (Illapel, Salamanca, Los Vilos o Canela).

Guardar borrador

A medida que vayas completando la postulación, podrás ir revisando tu porcentaje de avance.

### Lee detenidamente las instrucciones para completar de manera correcta tu

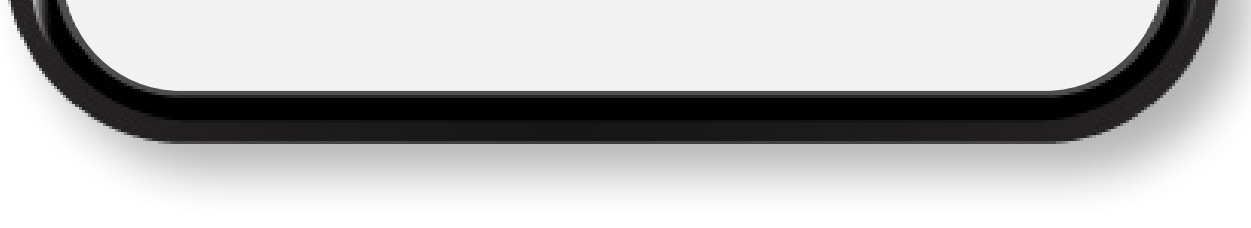

### postulación.

8

# Completa tus Datos Personales

siguiendo las recomendaciones descritas en cada solicitud. Datos personales

16:30

FORMULARIO DE POSTULACIÓN MANOS DEL CHOAPA - Prueba Formulario Postulación...

#### Nombre completo del postulante \*

Debe indicar su nombre tal cual como aparece en su cédula de identidad

#### Rut del postulante \*

El sistema irá completando automáticamente los puntos y guión del RUT ingresado y validará que sea correcto.

al 🗢 🖬

\_\_\_\_

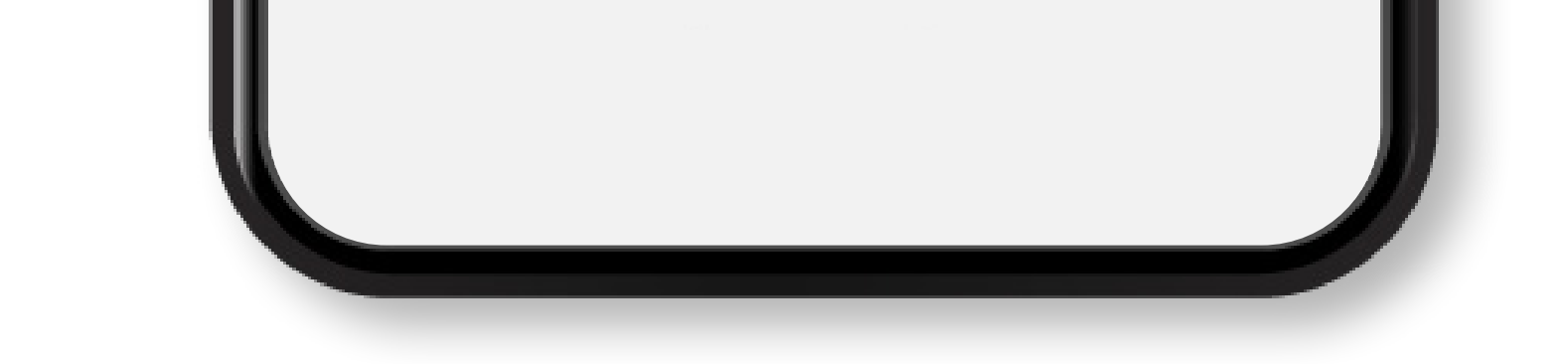

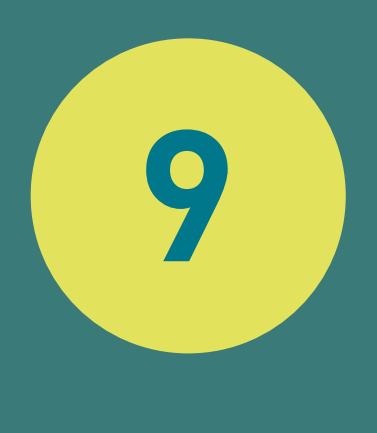

Completa las pestañas de Información del emprendimiento y conocimiento y herramientas digitales.

|                     |            | Guardar borrador | Ū       | Borrar |
|---------------------|------------|------------------|---------|--------|
| FORMULARIO DE POSTU | JLACIÓN MA | NOS DEL CHOAP    | Formula | ari    |
| ut del SII          |            |                  |         | _      |
|                     |            |                  |         |        |
|                     |            |                  |         |        |
| el e-rut del SII    |            |                  |         |        |
|                     |            |                  |         |        |

No olvides guardar cada vez que vayas completando cada uno de los campos.

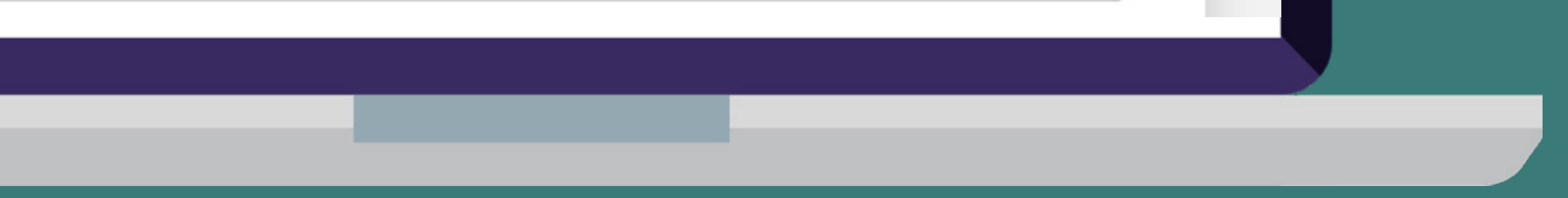

10

11

## Completa los compromisos con el programa.

| < 🗆                                      | Interés de participar y                                                                              | ≡                          |
|------------------------------------------|----------------------------------------------------------------------------------------------------|----------------------------|
| ¿Por qu<br>este pr                       | ué le gustaría participar<br>ograma? *                                                               | de                         |
| Compre<br>En caso<br>compro<br>de la sig | omiso con el programa<br>o de ser selecionado dec<br>miso con el programa, a<br>guiente selección:   | *<br>:laro mi<br>1 través  |
|                                          | Participar en la totalidad de la<br>actividades del programa, tan<br>presenciales como virtuales.    | as<br>ito                  |
|                                          | Presentar al panel de<br>emprendimiento los producto<br>servicios para recibir<br>retroalimentación. | os y                       |
|                                          | Asistir y participar activamen<br>talleres y actividades con el fi<br>enriquecer la relación con los | te de los<br>n de<br>demás |
|                                          | Guardar borrador                                                                                     | :                          |

### Adjunta los archivos solicitados. Estos pueden ser en formato

### PDF, JPG o Word, entre otros.

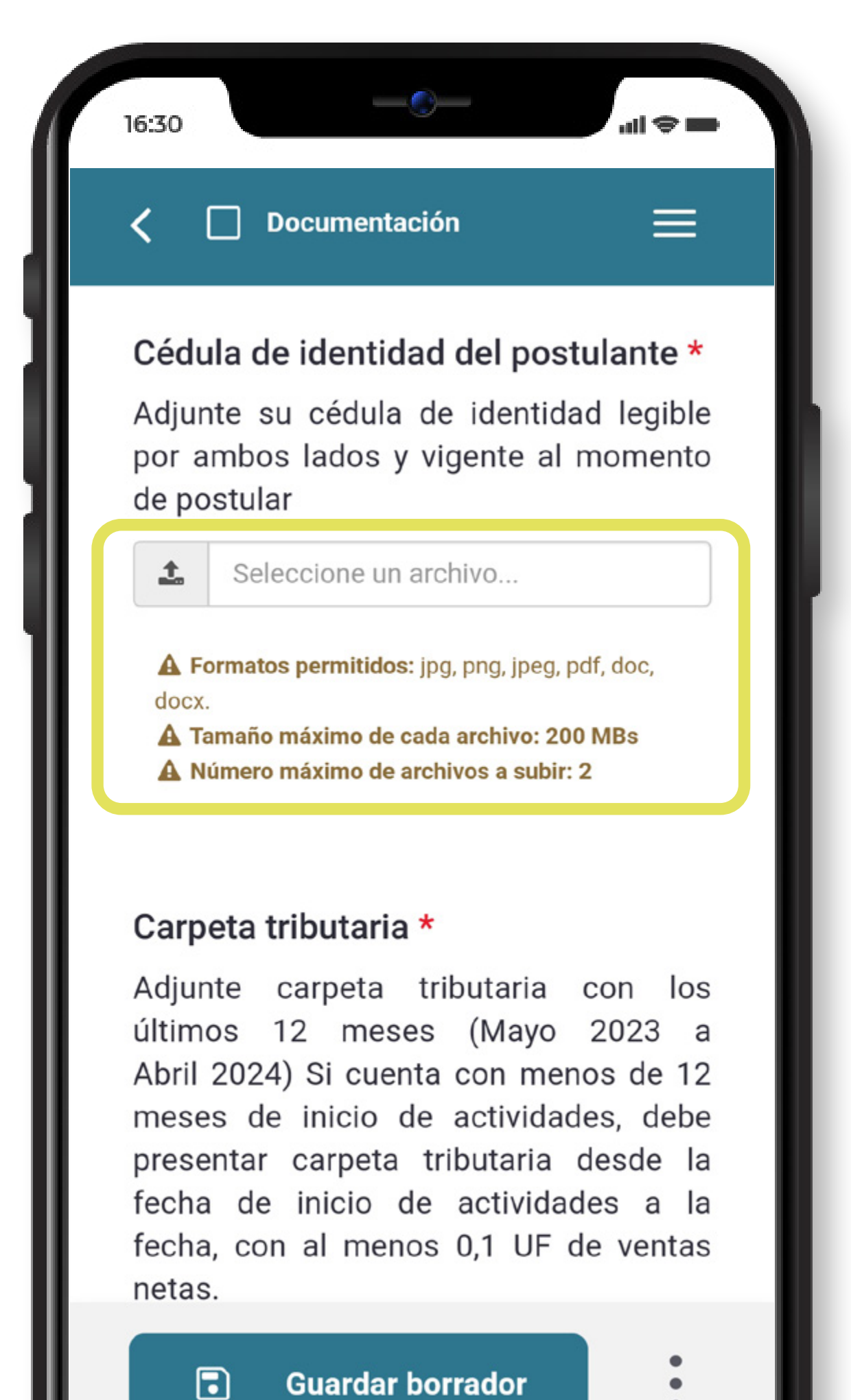

.

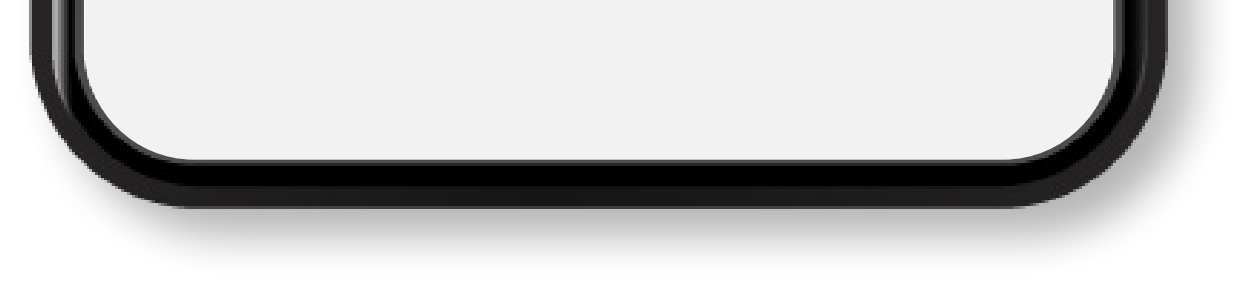

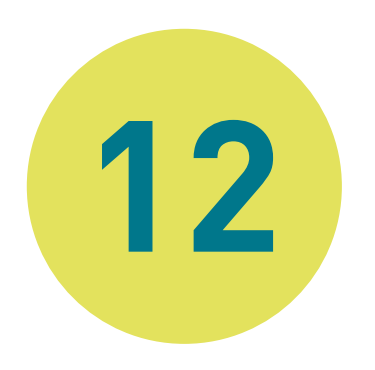

# Debes seleccionar todas las declaraciones y compromisos para confirmar que cumples y estás **de acuerdo con las bases**.

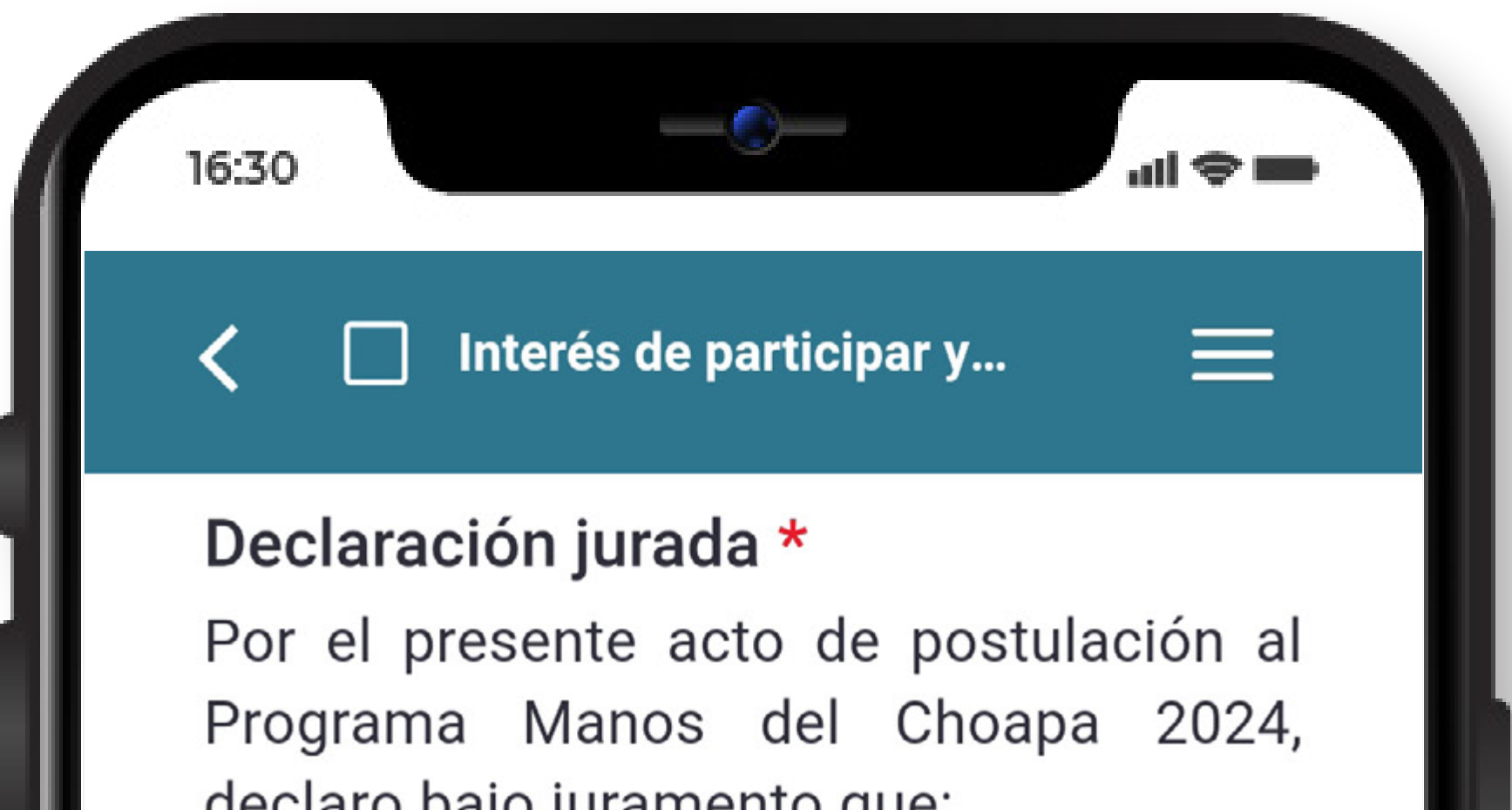

| declaro bajo juramento que: |                                                                                                    |  |  |
|-----------------------------|----------------------------------------------------------------------------------------------------|--|--|
|                             | He leído, conozco y acepto la<br>totalidad de lo expresado en las<br>Bases del presente Programa,<br>declarando además que todos los<br>datos presentados en mi postulación<br>son fidedignos |  |  |
|                             | Soy mayor de 18 años y resido en<br>alguna de las comunas de la<br>Provincia del Choapa                                                                                                    |  |  |
|                             | Tomo conocimiento de que debo<br>realizar la rendición de gastos de los<br>recursos adjudicados                                                                                               |  |  |
|                             | No poseo rendiciones pendientes o                                                                                                    |  |  |

rechazadas de programas ejecutados en los años 2021, 2022 y 2023 por Fundación Minera Los Pelambres

El proyecto que postulo, no corresponde a una idea de negocio.

No existe otra postulación al

#### Guardar borrador

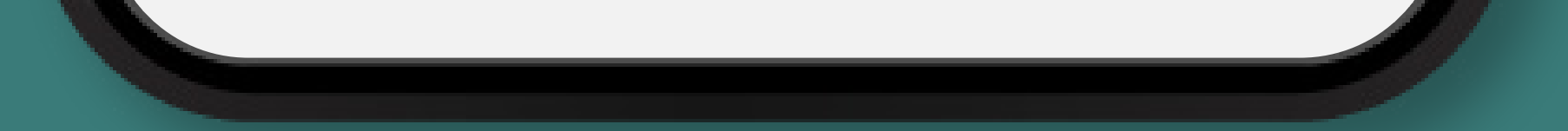

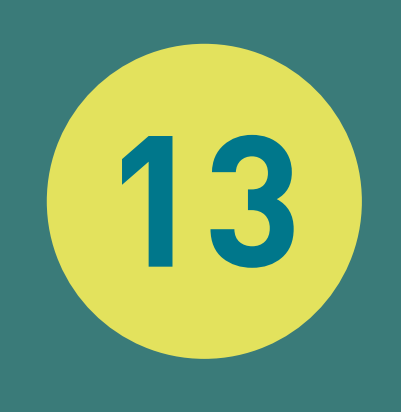

# Cuando tu estado de avance sea del 100%, presiona el **botón de «Verificación y envío»**.

| 16:30             |                                                                  | all 🗢 💳  |  |  |  |
|-------------------|------------------------------------------------------------------|----------|--|--|--|
| < \               | /olver a Procesos abiertos                                       | $\equiv$ |  |  |  |
| Prueba<br>Choapa  | Prueba Formulario Postulación Manos del<br>Choapa 2024 (copia 2) |          |  |  |  |
| jAún              | falta enviar tu postula                                          | ción!    |  |  |  |
| Formul<br>del cho | lario Formulario de postulaci<br>Dapa                            | ón manos |  |  |  |
| í                 | Instrucciones                                                    | •        |  |  |  |
|                   | Datos personales                                                 | •        |  |  |  |
|                   |                                                                  |          |  |  |  |

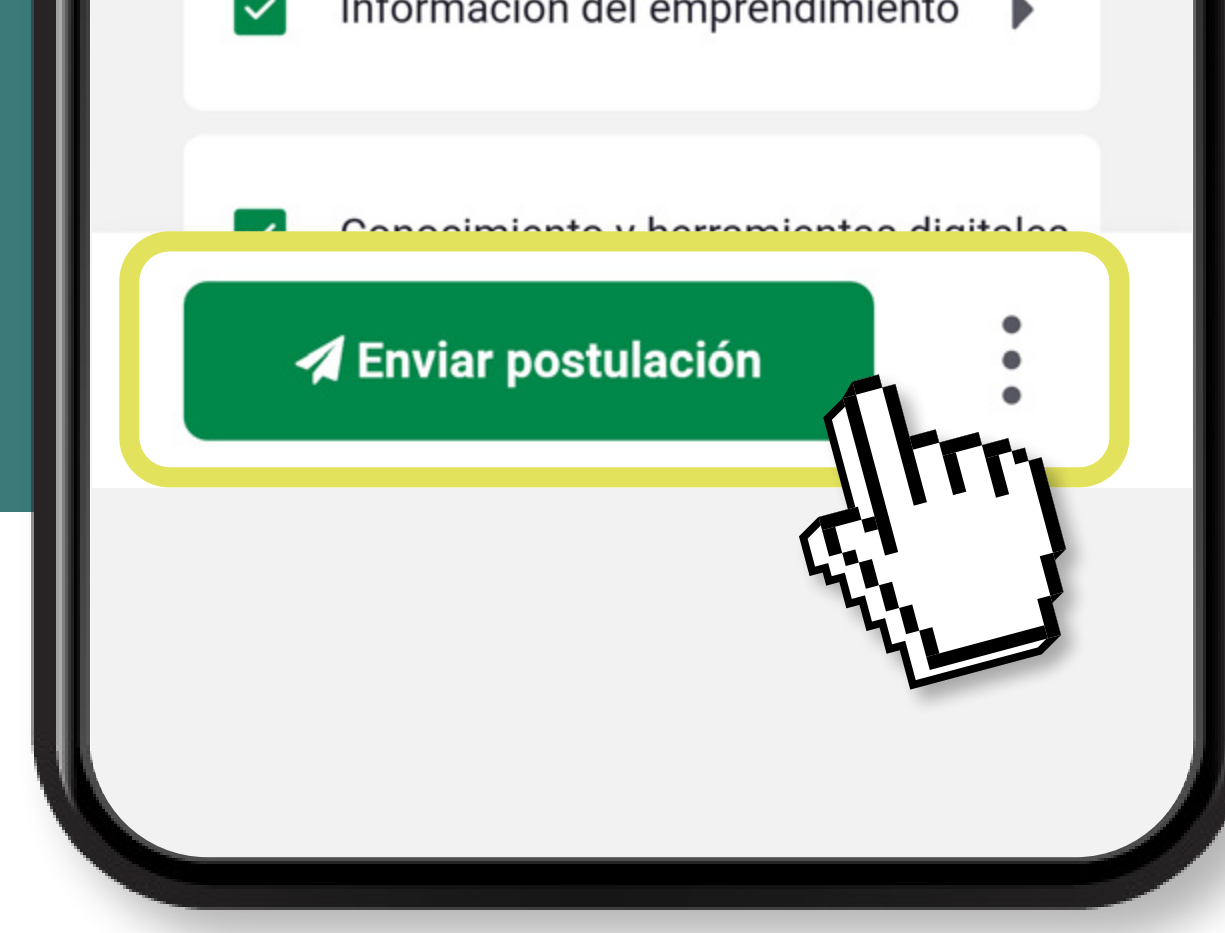

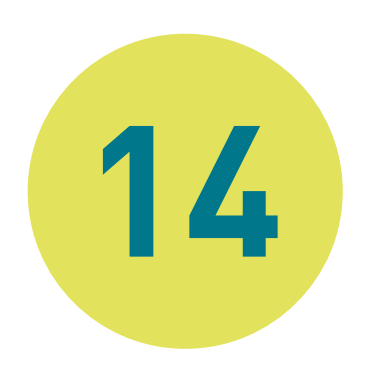

Para finalizar, **marca «acepto** condiciones del proceso» y luego aprieta el botón **«enviar** postulación».

Una vez que envías, recibirás la confirmación de postulación al correo que registraste.

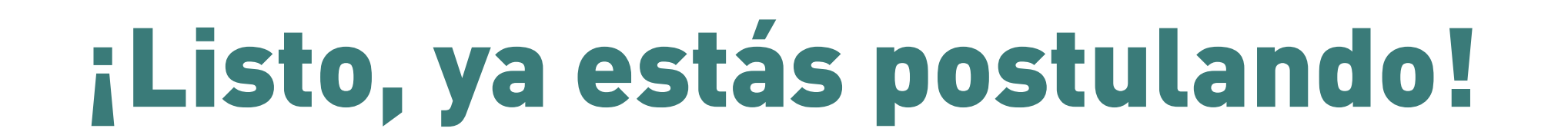

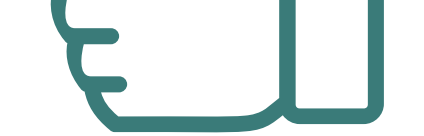

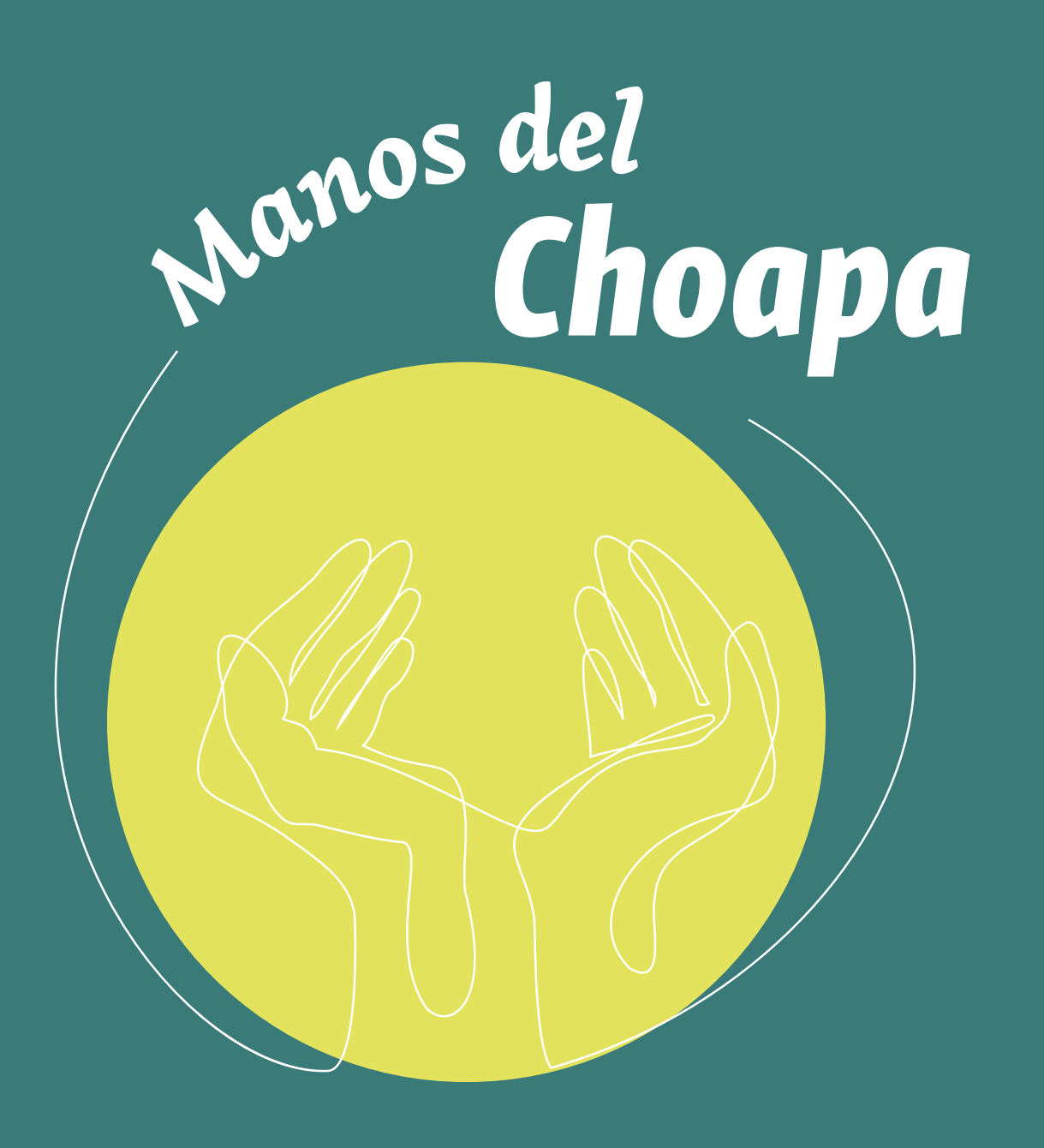

Si necesitas orientación en la postulación, ejecución del beneficio o rendición comunícate con:

Fundación Minera Los Pelambres: Catalina Valenzuela Valdés cvalenzuela@pelambres.cl Teléfono: +56 9 57482191

Revisa las bases en www.fundacionmlp.cl

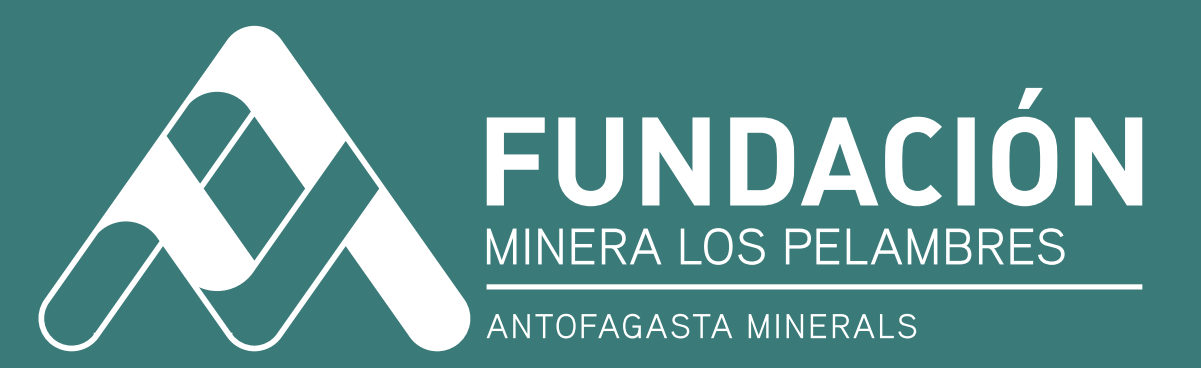